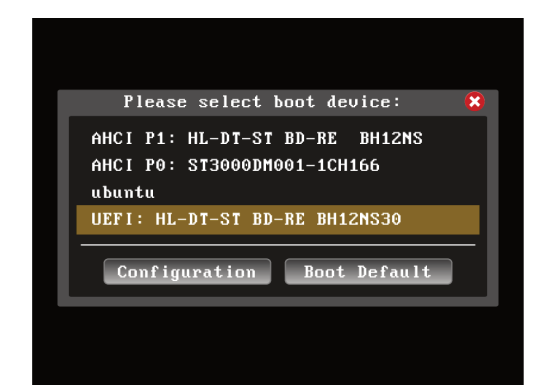

 マシンの電源を入れます。DVDドライブに Ubuntuの インストールディスクを入れ、一度マシンをシャットダウン します。
再度マシンの電源を入れたらすぐに [F11]キーを連打し、

Bootメニューを起 動します。

2.Bootメニューが起動したら、 「UEFI(なければ AHCI):DVDドライブ名」を選択し、 [Enter]キーを押します。

| GNU GRUB version 2.12                                                                                                    |  |
|----------------------------------------------------------------------------------------------------|--|
| -Try or Install Ubuntu<br>Ubuntu (safe graphics)<br>Test memory                                                                                                    |  |
|                                                                                                    |  |
| Use the f and i keys to select which entry is highlighted.<br>Press enter to boot the selected 03, 'c' to edit the commands<br>before booting or c'f for a command-line. |  |

GRUBメニューが起動したら、「Try or Install Ubuntu」
を選択します。
Ubuntuのインストーラが起動します。

|           |                   |    | - e - i |
|-----------|-------------------|----|---------|
|           |                   |    |         |
|           | Ubenton, 1528     |    |         |
|           | 使用する言語を選択してください;  |    |         |
|           | 中文(開体)<br>中文(繁新)  |    |         |
|           | 日本語               |    |         |
| C Obdited | 한국이<br>요*a        | 6  |         |
|           | ម្រិតុំលោល<br>fee |    |         |
|           |                   | 50 |         |
|           | ••••••            | *  |         |
|           |                   |    |         |

4.ようこそ 画面左のメニューから [日本語]を選択し [次] ボタンを押下します。

|                                                                                                    | Feb 19 0408           | + ∧ € 0     |
|----------------------------------------------------------------------------------------------------|-----------------------|-------------|
| The second second second second second second second second second second second second second second second s                                                                                                    |                       |             |
|                                                                                                    | キーボードレイアウト            | *           |
|                                                                                                    |                       |             |
|                                                                                                    |                       |             |
|                                                                                                    | キーボードレイアウトを選択してください   | RE          |
|                                                                                                    | 中國語                   |             |
| $\sim$                                                                                                    | 台湾籠                   |             |
|                                                                                                    | 日本語                   |             |
|                                                                                                    |                       |             |
|                                                                                                    | NIPPER. NEW D         |             |
|                                                                                                    | 英語 (UK)               |             |
| and the second second se | キーボードパリアントを送釈: 日本語    | ·           |
|                                                                                                    |                       |             |
|                                                                                                    | ここに入力して、キーボードをテストできます | 1000        |
|                                                                                                    |                       | Sec. Sector |
| N.S.                                                                                                    |                       | *           |
|                                                                                                    |                       |             |
|                                                                                                    |                       |             |

5.キーボードレイアウト [日本語]を選択し[次]ボタンを押します。

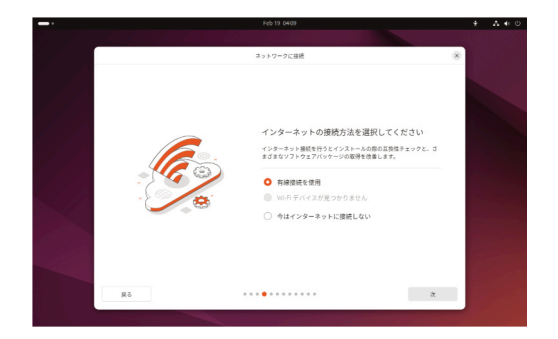

6.インターネットの接続方法を選択してください ご希望の接続方法を選択し[次]ボタンを押下してください。

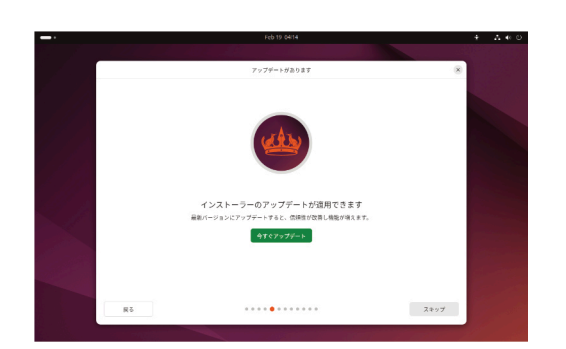

7.インストーラーのアップデートが 適 用 できます 。

[今すぐアップデート] を押下し、アップデートを行っていただく事を お勧めいたします。

インストーラーのアップデートが終わりましたら、一度インストーラーを 閉じ、再度インストーラーを起動してください。 インストーラーが起動しましたら、4.の手順から6.の手順までを再度 行ってください。

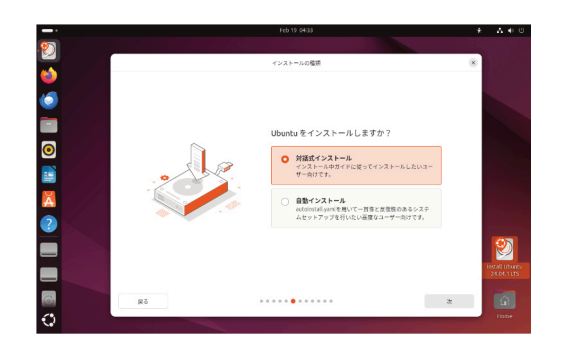

8.Ubuntuをインストールしますか? [対話式インストール]を選択し[次]ボタンを押下します。

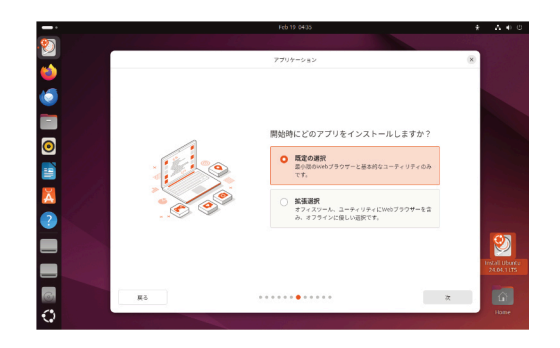

9. 開始時にどのアプリをインストールしますか? [規定の選択]を選択し[次]ボタンを押下します。

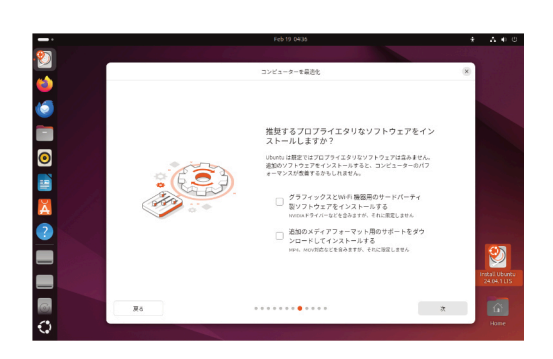

 10. 推奨するプロプライエタリなソフトウェアをインストール しますか?
どちらにもチェックを入れずに、[次]ボタンを押下します。

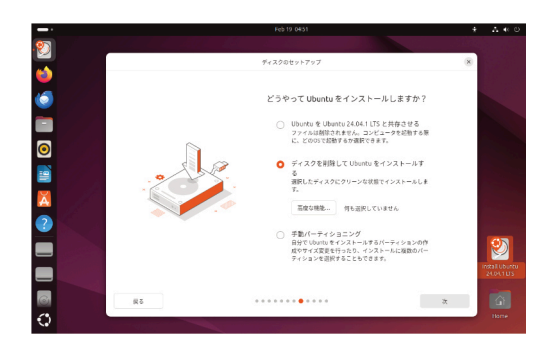

 どうやってUbuntuをインストールしますか?
ディスクを削除してUbuntuをインストールする を選択し、[次]ボタンを押下します。
※[高度な機能...]は、何も選択しないでください。

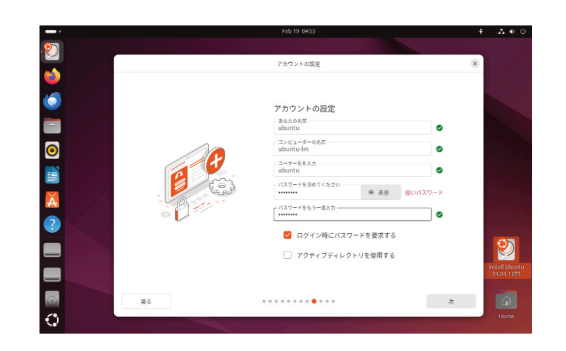

12.アカウントの設定 (初期アカウント) お使いになりたいユーザ名とパスワードを入力し[次]ボタンを 押下してください。

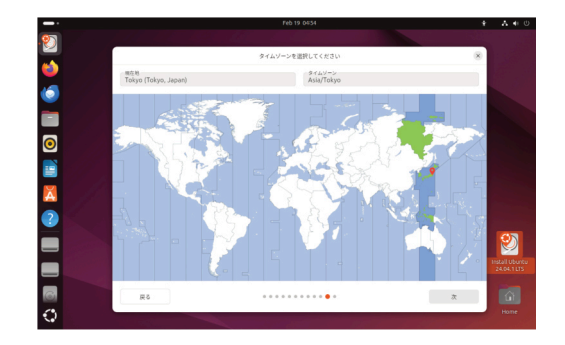

13.タイムゾーンを選 択してください

[Tokyo] が選択されていることを確認して [次]ボタンを押し ます。

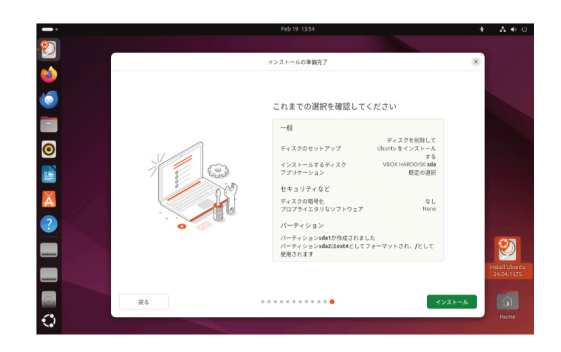

14.これまでの選択を確認してください 内容を確認し[インストール]ボタンを押下してください。

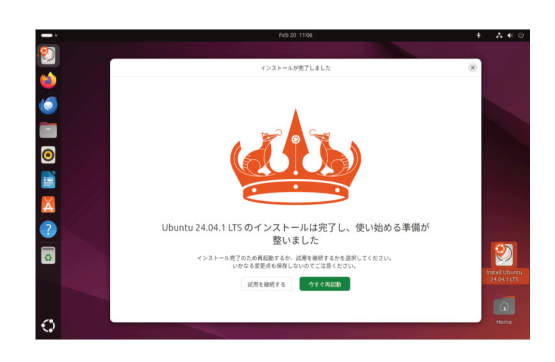

15.インストールは完了し、使い始める準備が整いました [今すぐ再起動]ボタンを押下します。

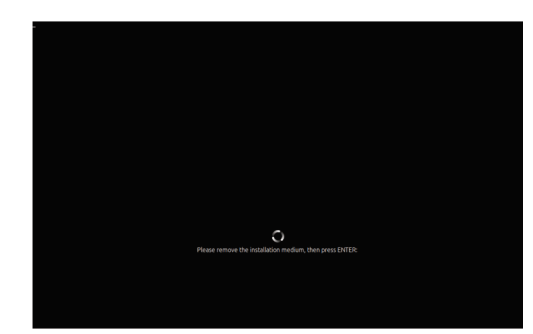

16. Please remove the installation medium, then press ENTER: J

というような 表 示 が 出 たらインストール ディスクを 取り出 して ください 。 [Enter]キーを押すと再 起 動します 。

| Ubuntu 17.10                                                                                                    |                  |
|----------------------------------------------------------------------------------------------------|------------------|
| * Stopping early crypto disks<br>nm-dispatcher.action: Caught signal 15, shutting down<br>ModemManager(1280): <\nfo> Caught signal, shutting down | [ OK ]<br>[ OK ] |
| $\ensuremath{^{\text{P}\text{lease}}}$ remove installation media and close the tray (if any) then press                                           | ENTER:           |
|                                                                                                    |                  |
|                                                                                                    |                  |

※環境によっては、Ubuntuのロゴが表示されずに、左のような画面に なる場合もありますが、

「Please remove the disc and close the tray (if any) then press ENTER:」 などと表示されたら [Enter]キーを押して再起動すれば、問題ありません。

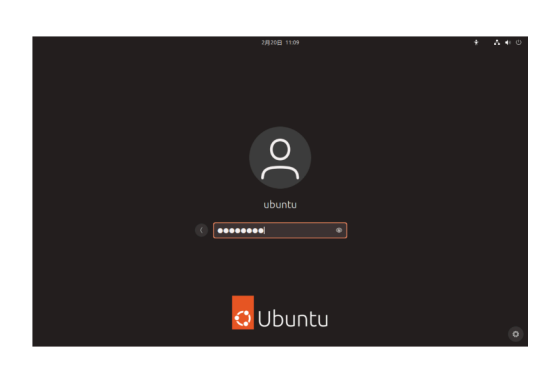

17.ログイン画面 先ほど設定したパスワードを入力し、ログインを行ってください。